# HLM لمع ريسو HCM-F 10.x صيخرت نيوكت

### تايوتحملا

<u>قمدق ملا</u> <u>قمدق ملا</u> <u>قيساسألا تابلطتملا</u> <u>تابلطتملا</u> <u>مدختسملا تانوكملا</u> <u>مولعم تابولعم</u> <u>نيوكتلا</u> <u>محصلا نم ققحتلا</u> <u>امحالصاو ءاطخألا فاشكتسا</u>

## ەمدقملا

ىلع لقتسم Java قيبطتك لمعي يذلاو ، HCS (HLM) ميخارت ريدم دنتسملا اذه فصي ةيساسألا ةينبلا زارطلا اذه مدختسي .Cisco HCM-Fulfillment (HCM-F) يساسألا ماظنلا تاقيبطت عم ريفوتلا/لعافتلا نع لوؤسملا FLCH ئياهمل لئاسرلا لمع راطاو ةمدخلل رشنلا عاضوأ راضحإ لجأ نم (PLM) يسيئرلا صيخرتلا ريدمو (UC) قدحوملا تالاصتالا ىلإ طيسبلا لوصولا لوكوتورب تاقيبطت قجمرب ةهجاو مدختسي وهو .اهرييغتو اهب قصاخلا (REST) قيلايتمتال ولاترا ليفايين ويافتال تالاتين الاستالا تاقياكا وياكل

### ةيساسألا تابلطتملا

#### تابلطتملا

.(HCS) فاضتسملا نواعتلا لح رشن تايلمعب ةفرعم كيدل نوكت نأب Cisco يصوت

#### ةمدختسملا تانوكملا

ةيلاتلا ةيداملا تانوكملاو جماربلا تارادصإ ىلإ دنتسملا اذه يف ةدراولا تامولعملا دنتست

- HCM-F، رادصإلاا 10.6.1
- PLM راّدصإلI 10.x

ةصاخ ةيلمعم ةئيب يف ةدوجوملا ةزهجألاا نم دنتسملا اذه يف ةدراولا تامولعملا ءاشنإ مت. تناك اذإ .(يضارتفا) حوسمم نيوكتب دنتسملا اذه يف ةمدختسُملا ةزهجألاا عيمج تأدب رمأ يأل لمتحملا ريثأتلل كمهف نم دكأتف ،ةرشابم كتكبش.

## ةيساسأ تامولعم

ميقملا PLM معد متي ال .طقف ةلقتسملا PLM تاليثم معد متي ،HCS رشن تايلمع يف ACS. صيخارت ةرادإل CUCxn وأ CUCx وال Cisco Unified Communications Manager (CUCM) عم كرتشملا تالاصتالا تاقيبطت تاعومجم نم ةعومجم 1000 ىلإ لصت صيخارت لقتسملا PLM لك معدي تاسسؤملا صيخارت ريدم معد .ةعومجم لك يف نيمدختسملا ددع نع رظنلاا ضغب ةدحوملا HCM-F. ىلع PLMs قدع ىلع ةمدخلا دوزم يوتحي نأ نكمي .ةعومجم 200 ىلإ لصي ا

#### نيوكتلا

نم ديزم ىلع لوصحلل (طقف <u>نيل جسملا</u> ءالمعلل) <u>رماوأل څحب ةادأ</u> مدختسأ :**قظحالم** مسقلا اذه يف ةمدختسملا رماوألا لوح تامولعملا.

هتفاضإ نكمي الو يحيضوتلا ضرعلا عضو يف لمعي هنإف ،ةرم لوأل PLM تيبثت دنع .1 لوح ،بولسأ يحيضوت ضرع يف PLM نوكي نإ تققد in order to تقطقط .HLM يلإ.

| nces Administration I 💌                           |                                          | comedministrat | br▼   LogOut   About   Help |
|---------------------------------------------------|------------------------------------------|----------------|-----------------------------|
| Cisco Prime Lic<br>Version: 10.5.2.1100           | c <b>ense Manager</b><br><sup>03-1</sup> | × roducts.     |                             |
| Registration ID: Dem<br>License Definitions: 10.5 | io Mode                                  |                |                             |

كل حمسي ثيحب ،يبيرجتلا عضولا نم PLM ذخأيسو لقألا ىلع دحاو HCS صيخرت فضأ .2 مدع نم ققحتلا ةيفيك ،ةروصلا هذه يف حضوم وه امك HCMF. ىلإ ريخألاا ةفاضإب يحيضوتلا ضرعلا عضو يف PLM ليغشت.

| nces Administration 🔻                                                           |    |
|---------------------------------------------------------------------------------|----|
| Cisco Prime License Manager<br>Version: 10.5.2.10000-6                          | ×  |
| Registration ID: 734afc077390ee7cc60116e9027734c<br>License Definitions: 10.5.0 | c6 |

.ماعلا رشنلا عضو ةلدسنملا ةمئاقلا نم رشنلا عضو رتخأ ،HCM-F يف .3

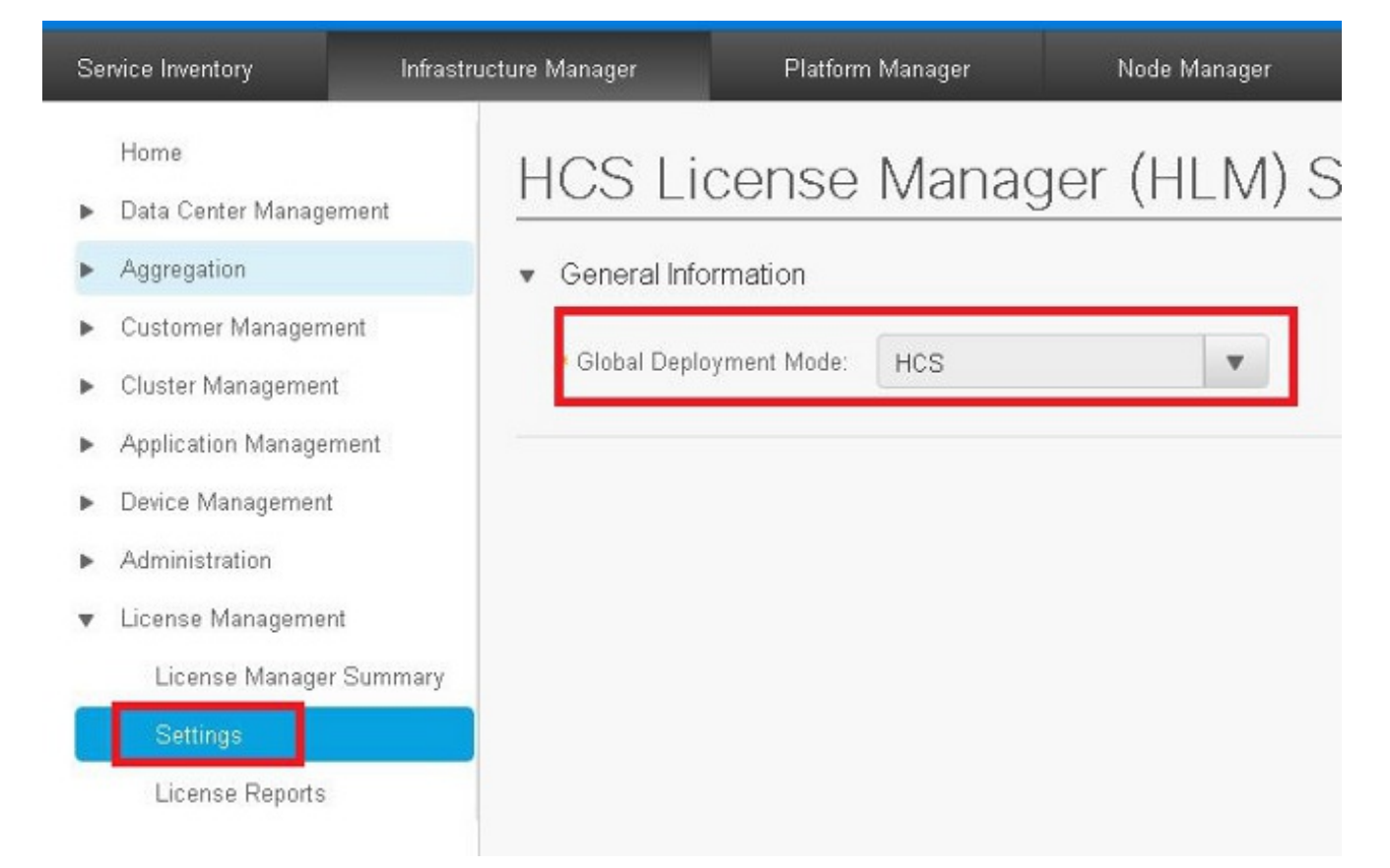

#### صيخرتلاا عون تيبثت عم كلذل اقفو HCM-F ىلع رشنلاا عضو نييعت بجي :**قظحالم** يف قباس تقو يف PLM.

| .HCM-F ىلع PLM ةڧاضإ                       |                                         |         |         |
|--------------------------------------------|-----------------------------------------|---------|---------|
| <ul> <li>Aggregation</li> </ul>            | <ul> <li>General Information</li> </ul> |         |         |
| <ul> <li>Customer Management</li> </ul>    |                                         | <u></u> | Name is |
| <ul> <li>Cluster Management</li> </ul>     | × Name:                                 |         | Manager |
| <ul> <li>Application Management</li> </ul> | • Hostname:                             |         |         |
| <ul> <li>Device Management</li> </ul>      | License Manager Cluster Capacity:       | 200     |         |
| <ul> <li>Administration</li> </ul>         | × User ID:                              | [       |         |
| ▼ License Management                       | Password:                               |         |         |
| License Manager Summary                    | Re-enter Password:                      |         |         |
| Settings                                   |                                         |         |         |

لماكلاب لهؤملا لاجملا مسا وأ PLM ب صاخلا IP ناونع - فيضملا مساملا مسا - مسالا لوؤسم رورم ةملك - رورملا ةملكOS لل PLM OS فاضا درجمب :**قطحالم**OS قمجاو يف كلذ دعب PLM مرور قملك رييغت نكمي ال PLM متيس - مدختسملال فرعم قمجاو يف كلذ دعب PLM رورم قملك رييغت نكمي ال PLM قفاضا درجمب :**قطحالم**OS وال يأو يلبقتسم HCM-F رادصا يف قزيملا هذه للخدا متيس HCM-F. قيموسرلا مدختسمل ريس عدب متيسر HCM-F رادصا يف قزيملا ملا مال من المالا بناج عل ورملا قملكل تارييغت ريس عدب متيسر المالات المالات المالات المالات المالات المالات المالات المالات ويف لالمت المالات المالات المالات المالات المالات المالات المالات المالات المالات المالات ويف لالمان المالات المالات المالات المالات المالات المالات المالات المالات المالات المالات المالات ويف لالمان المالات المالات المالا المالات المالات المالات المالات المالات المالات المالات المالات المالات المالات المالات المالات المالات المالات المالات المالات المالات المالات المالات المالات المالات المالات المالات المالات المالات المالات المالات المال المالات الما

ةناخ ددح .HCM-F يف PLM ىلا ةدحوملا تالاصتالا تاقيبطت ةعومجم صيصختب مق .5 صيخرتلا يريدم صخلم يف حيحصلا PLM ل رايتخالا.

| Service Inventory                                                | Infrastructure Manager | Platform Manager                   | Node Manage     | er      |
|------------------------------------------------------------------|------------------------|------------------------------------|-----------------|---------|
| Home <ul> <li>Data Center Manage</li> <li>Aggregation</li> </ul> | erment License         | e Managers<br>resh Delete Selected |                 |         |
| Customer Managem     Cluster Managemen                           | ent Nar                | ne                                 | Host Name       | Version |
| <ul> <li>Application Manager</li> </ul>                          | Filters No f           | ilter applied                      |                 |         |
| <ul> <li>Device Management</li> </ul>                            |                        | PLM-HCS                            | 10.48.55.3      | 10.5    |
| <ul> <li>Administration</li> <li>License Managemer</li> </ul>    |                        | PLM2                               | 10.48.55.1<br>5 | 10.0    |
| Settings<br>License Reports                                      | Summary                |                                    |                 |         |

.**نيعي** ةقطقط .6

|      |                         | Note: Assigning or unassigning<br>Assign Refresh Unassig<br>Name | g a cluster will cause the publisher no<br>gn<br>Cluster Type | de to restart automatically.<br>Cluster Applica<br>Version |
|------|-------------------------|------------------------------------------------------------------|---------------------------------------------------------------|------------------------------------------------------------|
|      |                         | Note: Assigning or unassigning<br>Assign Refresh Unassig         | g a cluster will cause the publisher no<br>gn                 | de to restart automatically                                |
|      |                         | Note: Assigning or unassigning                                   | g a cluster will cause the publisher no                       | de to restart automatically.                               |
|      | License Reports         | <ul> <li>Clusters Managed by PLI</li> </ul>                      | M2                                                            |                                                            |
|      | Settings                |                                                                  |                                                               |                                                            |
|      | License Manager Summary | User ID:                                                         | administrator                                                 |                                                            |
| v    | License Management      | Available Cluster Capacity:                                      |                                                               |                                                            |
| •    | Administration          | Cluster Capacity:                                                | 1000                                                          |                                                            |
| •    | Device Management       | Version:                                                         |                                                               | Sync Version                                               |
| •    | Application Management  | • Hostname:                                                      | 10.48.65.15                                                   |                                                            |
| •    | Cluster Management      | × Name:                                                          | PLM2                                                          |                                                            |
| •    | Customer Management     | e energi mermazen                                                |                                                               |                                                            |
|      | Aggregation             | <ul> <li>General Information</li> </ul>                          |                                                               |                                                            |
| P* . | Data Center Management  | Edit Elocitor I                                                  | Managor i Livi                                                | 2                                                          |

ةعومجملا ماظنل رايتخالا ةناخ ددح .ةقثبنملا ةذفانلا يف ةلەؤملا تاعومجملا رەظت قوف رقناو ين**يني**عت

| $\mathbf{i}$ |                          |      |           |    |             |
|--------------|--------------------------|------|-----------|----|-------------|
| ſ            | Assign Clusters to PLM2  |      |           |    |             |
| Ū.           | ittors No fitter applied |      |           |    |             |
| **           | V Nechske Kek            | CUCM | 85        |    |             |
| ner .        |                          |      |           |    |             |
|              |                          |      |           |    |             |
|              |                          |      |           |    |             |
| e            |                          |      |           |    |             |
| et           |                          |      |           |    |             |
|              |                          |      |           |    |             |
|              |                          |      |           |    |             |
| 1            |                          |      |           |    |             |
| L.           |                          |      |           |    |             |
|              |                          |      |           |    |             |
| L.           |                          |      |           |    |             |
|              |                          |      |           |    |             |
| l.           | 1.111.111                |      |           |    |             |
| P            | - i u ( ium              |      | K C I S N |    | 2010011     |
|              |                          |      |           | Ca | ncel Aisign |
| 1.1          |                          |      |           |    |             |

داوملا ةرادا يف ةينورتكلإلاا قرادإلا ىلإ ةعومجملا ماظن صيصخت متي نأ دعب :**قظحالم** قيبطتلا ليغشت داعي ،واو - رولكلا يسادسلا داوملا ةرادا يف ةيئايميكلا. وه HCM-F ربع PLM ىلإ ةعومجملا نييعتب موقي امنيب ،يليصفتلا HLM لمع ريس:

- . ELM ىلإ نييعتلل الەؤم ةعومجملا ماظن ناك اذإ ام ةفرعمل HLM قرقحتي .1
- ةفاضإ نكمي) PLM يف ةعومجملا ماظن ةفاضإب حمسي ناك اذإ ام ةفرعمل PLM ققحتت .2 ماظن PLM مراخ عم طقف CUC قعومجم وPUB مراخ عم طقف CUCM قعومجم ماظن
- .UC قيبطت بيو رشن ةمدخ ىلإ ةعومجم رشن عضو HLM لسري .3
- 4. حيحص لكشب عضولا نييعت نم ققحتلل get رشن HLM لسري.
- .ليغشت ةداعإ بلط HLM لسري .5
- ةدحوملا تالاصتالا قيبطت لأسيو ،قئاقد سمخ ةدمل عارتقالا عضو يف HLM لخدي .6 لماكلاب ليغشتلا ةداعإ متت'.
- . HLM ةلەم لبق ،ةقيقد 40 ىلإ لصي ام ةدحوملا تالاصتالا قيبطت قرغتسي نأ نكمي .7
- ال لسري ،"لماكلا ليغشتلا ةداعإ" ب ةدحوملا تالاصتالا قيبطت ةباجتسإ درجمب .8 عضولا نم ققحتلل ىرخأ ةرم 'رشنلا عضو ىلع لوصحلا'.
- .PLM ىلإ ةعومجملا ماظن ةفاضإ ضرفل بلط لاسرإب نآلا HLM موقت .9
- قيبطت ناك اذإ امم ققحتلاب HLM يف قيقدتلا ةيلمع موقت ،تاعاس عبرأ لك .10 B و PLM نيب نمازتلا جراخ ةدحوملا تالاصتالا

لصتت .5 ةوطخلل اقفو ةدحوملا تالاصتالا قيبطت ليغشت ةداعا متت :**تاظحالم** HLM لالخ نم ةعومجملا ليغشت ةداعاو "IP ريفوت" ةمدخ لالخ نم ةدحوملا تالاصتالا قيبطتب ةدحوملا تالاصتالا قيبطت ةرادا رورم ةملك/مدختسم.

| Data Center Management | - Dilatar                         | LOUGH A DA DUIDERS                                                                                                    |                  |              |        |             |
|------------------------|-----------------------------------|----------------------------------------------------------------------------------------------------|------------------|--------------|--------|-------------|
| Aggregation            | • CLSIEF                          | CUCWHADFA-CLUSTER                                                                                                    | v                |              |        |             |
|                        |                                   | Mule Link to Vitual Ma                                                                                                    | chne             |              |        |             |
| Customer Management    | Virtual Machine:                  | Norse                                                                                                    | v                |              |        |             |
| Cluster Management     | Politing ID                       |                                                                                                    |                  |              |        |             |
| Application Management |                                   | 1. Contract (1. Contract (1. Co |                  |              |        |             |
| Cluster Application    | <ul> <li>OUCM Service</li> </ul>  | Activation                                                                                                    |                  |              |        |             |
| Management Application | ▶ SIP Trunks                      |                                                                                                    |                  |              |        |             |
| Other Application      | · Credent als                     |                                                                                                    |                  |              |        |             |
| Device Management      |                                   |                                                                                                    |                  |              |        |             |
| Administration         | Add New Reb                       | esh - Dalata Salactad                                                                                                    |                  |              |        |             |
| License Management     | Cred                              | ential type                                                                                                    | User ID          | Access ly    | фe     |             |
|                        |                                   | OMIN                                                                                                    | comadministrator | Read-I       | inly   |             |
|                        | E P                               | DATECEM                                                                                                    | administrator    | Read 0       | Inly   |             |
|                        | s                                 | NMP_V2                                                                                                    |                  | Read-0       | Dinly  |             |
|                        | <ul> <li>Network Addre</li> </ul> | 5893                                                                                                    |                  |              |        |             |
|                        |                                   |                                                                                                    |                  |              |        |             |
|                        | Add New Ref:                      | rsh Delete Selected                                                                                                    |                  |              |        |             |
|                        | Hetw                              | ork Space IPV4 Address                                                                                                    | EPV6 Address     | Hostname     | Domain | SRV Address |
|                        | Se                                | nice                                                                                                    |                  | and an other |        |             |

## ةحصلا نم ققحتلا

حيحص لكشب نيوكتلا لمع ديكأتل مسقلا اذه مدختسا.

رمأل! لخدأ ،رشنل! عضو يف ةدحومل! تالاصتال! قيبطت نأ نم ققحتلل **platform** رمأل! لخدأ ،رشنل! عضو يف ةدحومل! تال ريرقتل! عجار .ريرقتل! CUCM ردصيو .ةدحومل! تالاصتال! قيبطتب صاخل! CLI يف CLI ريرقتل! عجار .ريرقتل! عبار .ريرقتل <ParamNameText>Deployment Mode for this instance</ParamNameText> <ParamValue>HCS</ParamValue>

### اهحالصإو ءاطخألا فاشكتسا

نيوكتلا اذهل امحالصإو ءاطخألا فاشكتسال ةددحم تامولعم أَيلاح رفوتت ال.

ةمجرتاا مذه لوح

تمجرت Cisco تايان تايانق تال نم قعومجم مادختساب دنتسمل اذه Cisco تمجرت ملاعل العامي عيمج يف نيم دختسمل لمعد يوتحم ميدقت لقيرشبل و امك ققيقد نوكت نل قيل قمجرت لضفاً نأ قظعالم يجرُي .قصاخل امهتغلب Cisco ياخت .فرتحم مجرتم اممدقي يتل القيفارت عال قمجرت اعم ل احل اوه يل إ أم اد عوجرل اب يصوُتو تامجرت الاذة ققد نع اهتي لوئسم Systems الما يا إ أم الا عنه يل الان الانتيام الال الانتيال الانت الما